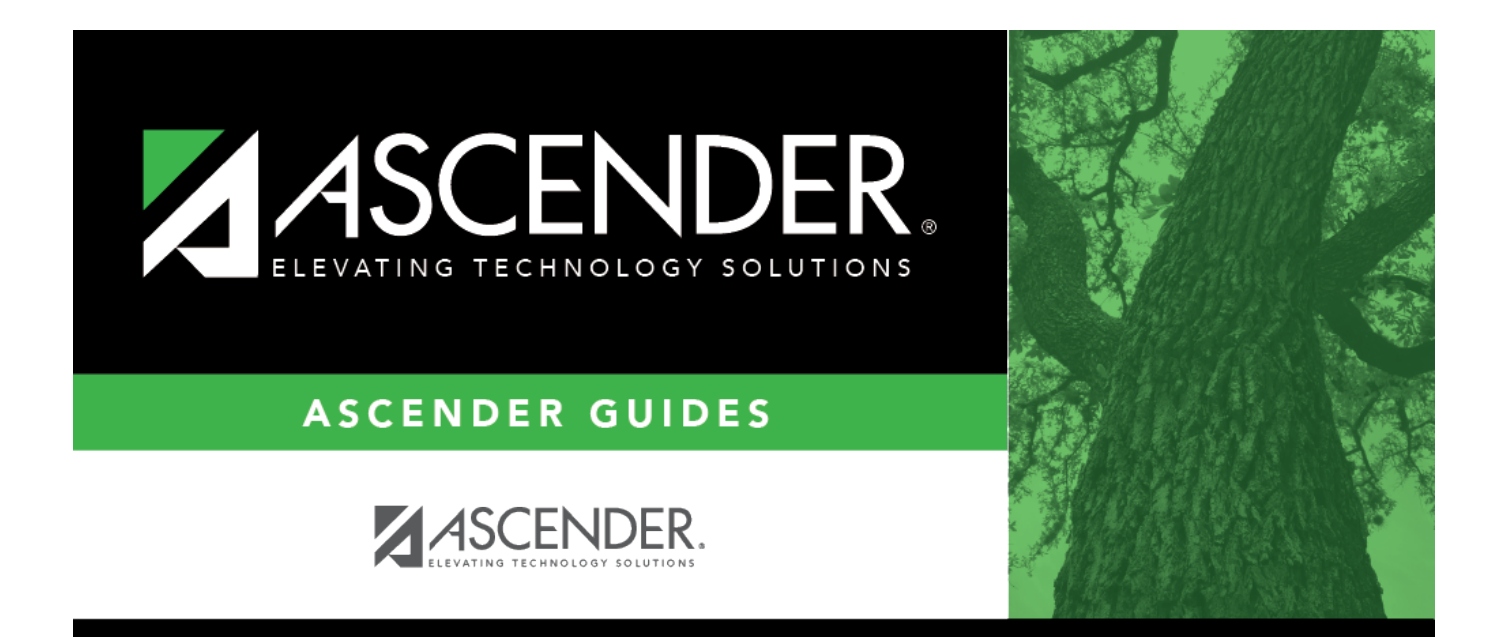

# **Accounting Periods - FIN2100**

## **Table of Contents**

| Accounting Periods - FIN2100 |   | i |
|------------------------------|---|---|
| Accounting Periods - FIN2100 | · | 1 |

# Accounting Periods - FIN2100

#### Finance > Tables > District Finance Options > Accounting Periods

The following accounting periods are displayed: current (open), next, Purchasing, Accounts Receivable, and Travel.

- The **Current (Open) Accounting Period** field is the period not yet closed. After running end-of-month processing, the current period is incremented by one. This feature prevents anyone from posting back to the closed period.
- When you log on to the Finance application, the value in the **Current (Open) Accounting Period** field is used as the default accounting period for posting.
- You cannot switch accounting periods (i.e., current or next) unless you have security access to do so. If the period is set to blank, no one can post any transactions.

| Field                               | Description                                                                                                    |
|-------------------------------------|----------------------------------------------------------------------------------------------------|
| Current (Open)<br>Accounting Period | Type the current accounting period. The field is a two-digit number from 01-12.                                                                                                    |
| Next Accounting<br>Posting Period   | Type the next accounting period. The field is a two-digit number from 01-12.<br>The period must be the same as or one month greater than the current accounting period.                              |
| Purchasing<br>Accounting Period     | Type the Purchasing accounting period. The field is a two-digit number from 01-12. The period can be the same as the current accounting period or the next accounting posting period.                |
| Accounts Receivable<br>Period       | Type the Accounts Receivable accounting period. The field is a two-digit<br>number from 01-12. The period can be the same as the current accounting<br>period or the next accounting posting period. |
| Travel Accounting<br>Period         | Type the Travel accounting period. The field is a two-digit number from 01-12. The period can be the same as the current accounting period or the next accounting posting period.                    |

### Modify a record:

| Field                             | Description                                                                                                    |
|-----------------------------------|----------------------------------------------------------------------------------------------------|
| Lock Current<br>Accounting Period | Select to close the current accounting period. If selected, users can no<br>longer post to the current accounting period. By default, <b>Lock Current</b><br><b>Accounting Period</b> is not selected.<br>When <b>Lock Current Accounting Period</b> is selected, users are restricted<br>from posting in the current accounting period. Posting is allowed in the next<br>accounting period if the next accounting period is opened prior to closing the<br>current accounting period.<br><b>Note</b> : It is recommended that posting in the current accounting period is<br>restricted during the end-of-month closing process to ensure accurate<br>balance updates.<br>If the field is selected and you attempt to change the accounting period on<br>the Change Account Period page, a message is displayed indicating that the<br>current period is flagged as locked and the next accounting period should be<br>used for posting.<br>If you attempt to enter the current accounting period (e.g., check processing<br>or current year amendment posting), a message is displayed indicating that<br>the current period is flagged as locked. |
|                                   | performing end-of-month processing.                                                                                                    |
|                                   | <b>Period</b> to lock the current accounting period.                                                                                                    |
|                                   | If working on a network, select <b>Lock Current Accounting Period</b> to lock<br>the current accounting period. The Lock Current Accounting Period pop-up<br>window opens with a list of users currently logged on to ASCENDER. Do the<br>following:                                                                                                    |
|                                   | Click <b>OK</b> to continue closing the current accounting period. If other users are logged on, a message is displayed indicating that more than one user is logged on and asks if you want to continue.                                                                                                    |
|                                   | Click <b>Yes</b> . Both of the pop-up messages are closed, and <b>Lock Current</b><br><b>Accounting Period</b> is selected.<br>Click <b>No</b> . The pop-up message closes.                                                                                                    |
|                                   | Click <b>Cancel</b> to close the pop-up message without locking the accounting<br>period.<br>To reopen the current accounting period, clear the <b>Lock Current</b><br><b>Accounting Period</b> field.                                                                                                    |
| Accounting Period                 | Type a warehouse accounting period for each warehouse listed. The field is a two-digit number from 01-12. The period can be the same as the current accounting period or the next accounting posting period.                                                                                                    |

Click Save.

### Other functions and features:

**Retrieve** The **Retrieve** button is also used to retrieve information from the last save. If you click **Retrieve**, any unsaved changes are lost.

| Print | Click to print the report. The following Account Code Table options are displayed:                         |
|-------|----------------------------------------------------------------------------------------------------|
|       | Current Tab Page - prints only the tab page currently open.                                                |
|       | Selected Account Code Tables - displays the following options:                                             |
|       | Finance Options                                                                                            |
|       | Accounting Periods                                                                                         |
|       | Clearing Funds                                                                                             |
|       | All Option Tables - prints all the Finance Options tab pages.                                              |
|       | Select an option, and then click <b>OK</b> to view a copy of the report. Otherwise, click <b>Cancel</b> to |
|       | return to the tab.                                                                                         |
|       | Review the report.                                                                                         |